# オンラインマニュアル

## あらかじめi-nexusに連絡をとって パスワードを取得して下さい

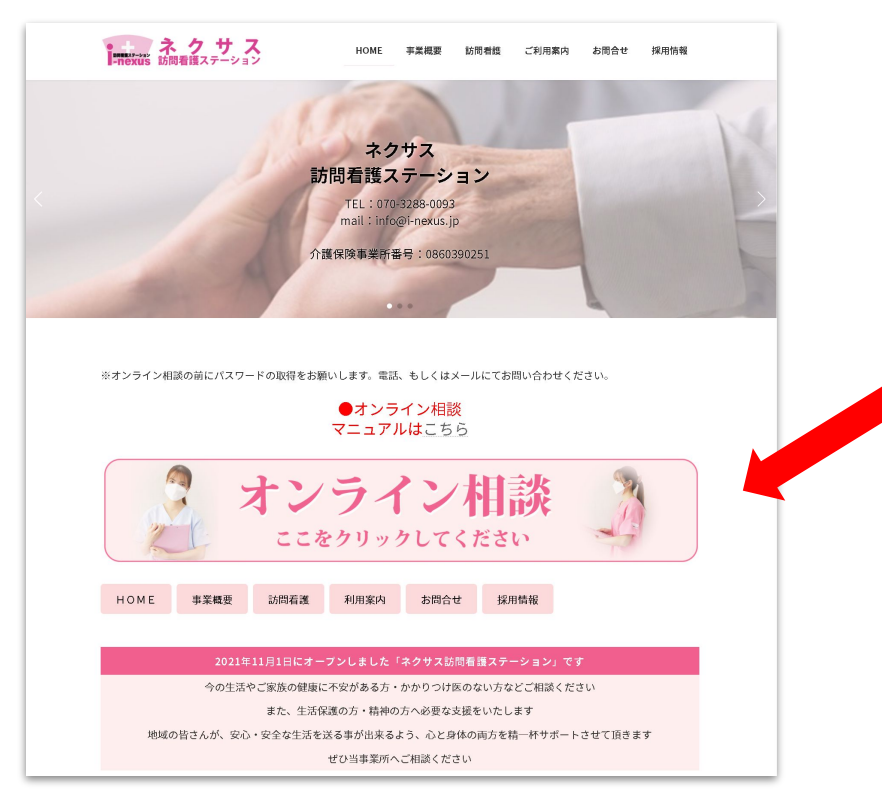

1、070-3288-0093にて電話にてパスワードをお伝えします。

クリック

2、その後サイトの「オンライン相談のバナーをクリックして下さい

パスワード入力画面が表示されます

| •                              | HOME                                                                              | 事業概要                       | 訪問看護 | ご利用案内 | お問合せ | 採用情報 |
|--------------------------------|-----------------------------------------------------------------------------------|----------------------------|------|-------|------|------|
|                                |                                                                                   |                            |      |       |      |      |
| ☆ HOME / 保護中: online           |                                                                                   |                            |      |       |      |      |
| ここにバスワードを入力して下さい。              |                                                                                   |                            |      |       |      |      |
| パスワード送信 🦛 パスワード入力後クリック         |                                                                                   |                            |      |       |      |      |
| HOME 事業概要 訪問看護 ご利用案内 お問合せ 採用情報 |                                                                                   |                            |      |       |      |      |
| 【介護保険事業所番号】<br>0860390251      | プライバシーポリ                                                                          | シー                         |      |       |      |      |
| パンフレットはこちら                     | 官埋者 (1) 役                                                                         |                            |      |       |      |      |
|                                | Copyright © nexus All Rights Rese<br>Powered by WordPress & Lightning Theme by Ve | rved.<br>ktor,lnc. technol | ogy. |       |      |      |

この部分に あらかじめ聞いてある パスワードを入力して 「送信」ボタンを クリックして下さい。

パスワードが承認後の画面

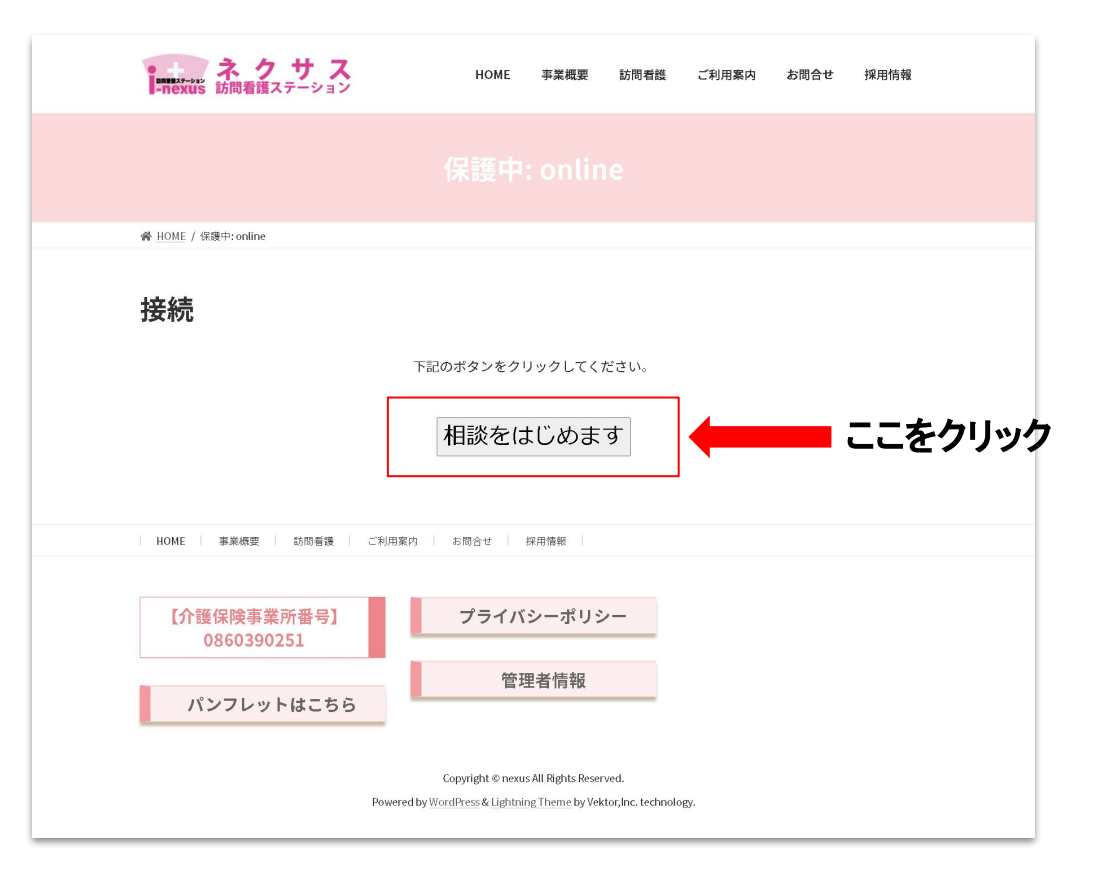

### 「ナースコール」のボタンをクリックすると オンライン相談が始まります。

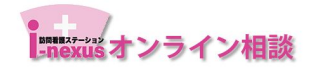

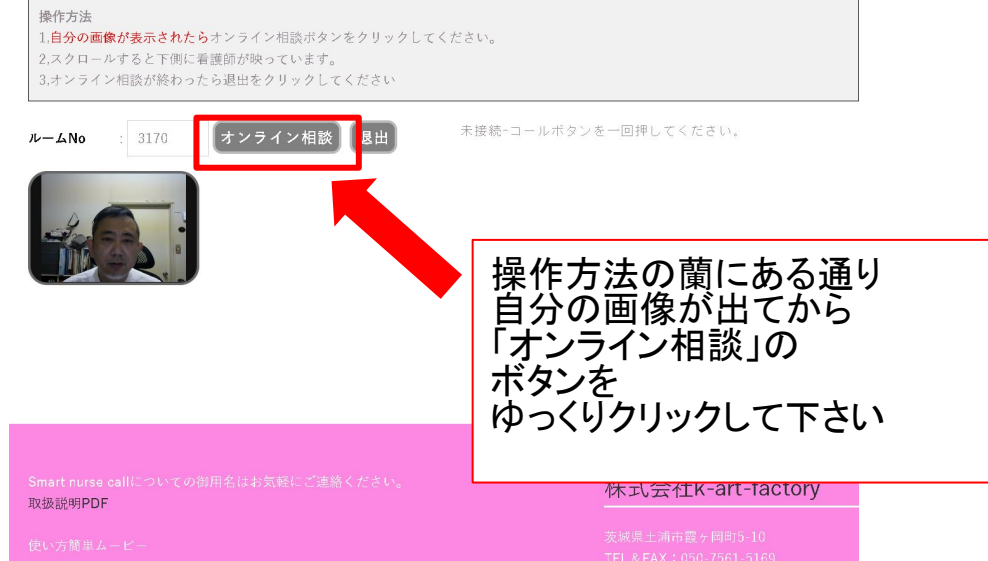

\_\_\_\_\_

#### オンラインの相談を終わらす場合

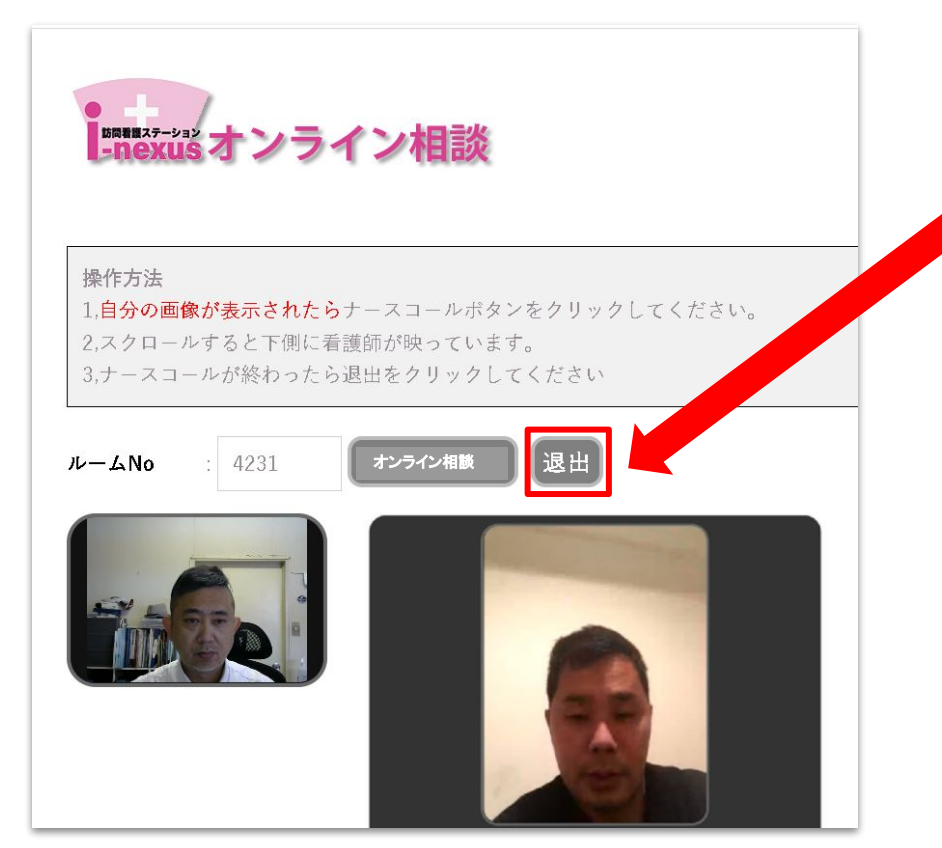

#### 「退出」をクリックすると 接続が切れオフラインになります。

最初の画面に戻ります。

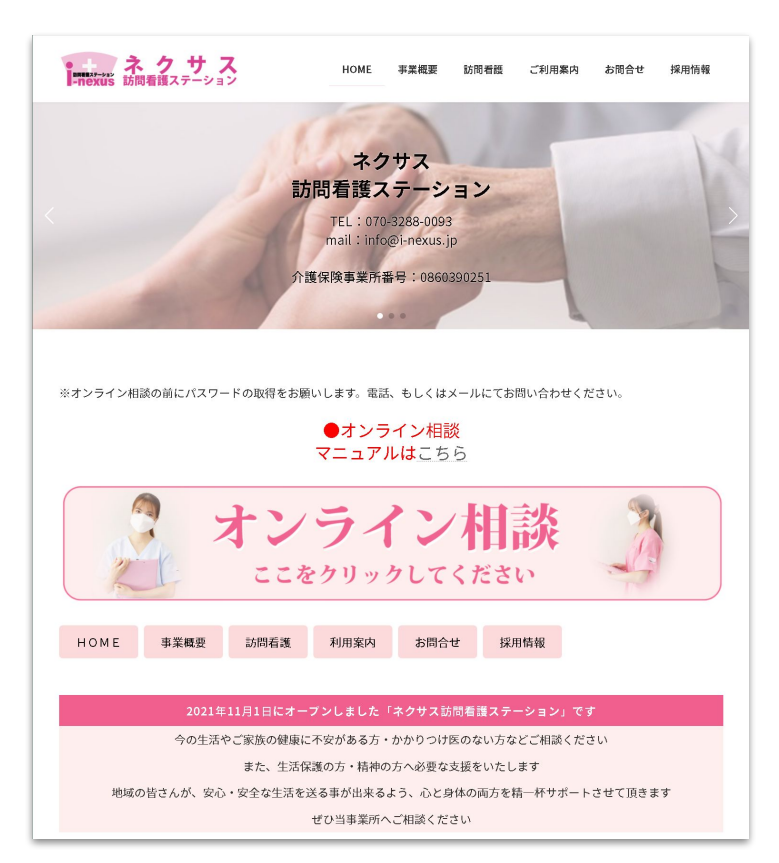

#### ー連の流れは以上です。 お気軽にお問い合わせください。

TEL:070-3288-0093 e-mail:info@i-nexus.jp